# VIRGIN MEDIA BUSINESS CLOUD VOICE

PHONE USER GUIDE YEALINK W52

VERSION 2.0

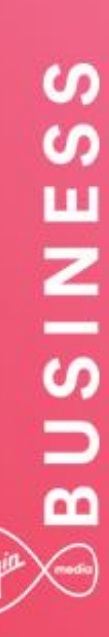

# BUSINESS

# Contents

| Introduction               |
|----------------------------|
| Phone Installation         |
| Provisioning               |
| Getting to know your phone |
| 9 Handset Description      |
| Phone Display (Views)      |
| Icon Instructions          |
| Checking System Status     |
| Handset Registration       |
| Shortcuts                  |
| Basic Operations           |
| Turning Handset On/Off     |
| Basic Call Features        |
| Placing Calls              |
| Answering Calls            |
| Ending Calls               |
| Call Hold and Resume       |
| General Information        |

\_\_\_\_\_

# Introduction

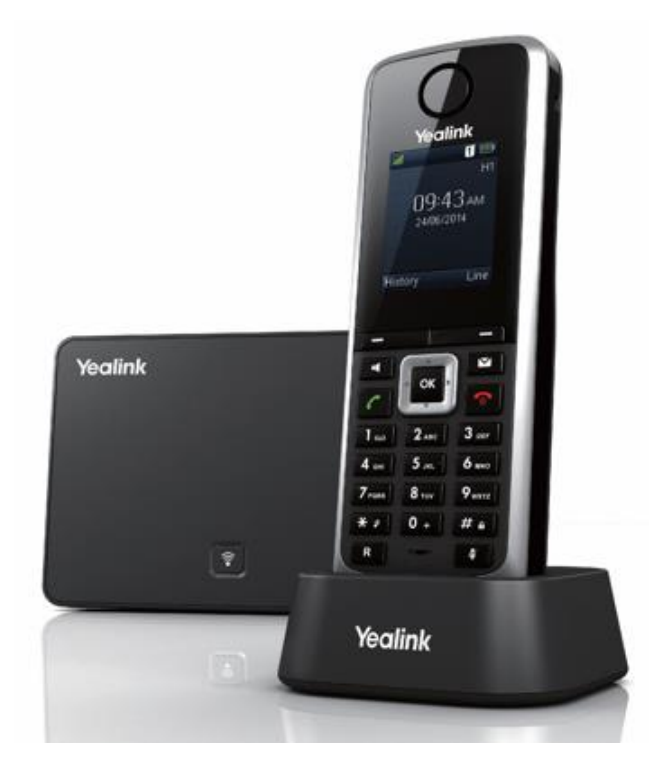

This user guide provides you with all the information you need to get the most from your phone. You must first set up your phone before you can use it. This doesn't take long as it's easy to do. Just follow the simple instructions in this user guide or the quick start guide included with the phone.

| Got everything?                                                                                                    | Need help?                                                                                                    |
|----------------------------------------------------------------------------------------------------|----------------------------------------------------------------------------------------------------|
| <ul> <li>The following items are included in your W52P package:</li> <li>Handset</li> <li>Base Station</li> <li>Charge Cradle</li> <li>Two Power Adapters</li> <li>Belt Clip</li> <li>Ethernet Cable</li> <li>Two Rechargeable Batteries</li> <li>Quick Start Guide</li> </ul> | If you have any problems setting up or using<br>your Yealink IP Phone, please contact Virgin<br>Media Business on 0800 052 0085. |
| <ul> <li>The following items are included in your W52H package:</li> <li>Handset</li> <li>Charge Cradle</li> <li>Power Adapters</li> <li>Belt Clip</li> <li>Two Rechargeable Batteries</li> </ul>                                                                              |                                                                                                    |

\_ \_ \_ \_ \_ \_ \_ \_ \_ \_

# The following items are included in your W52P package:

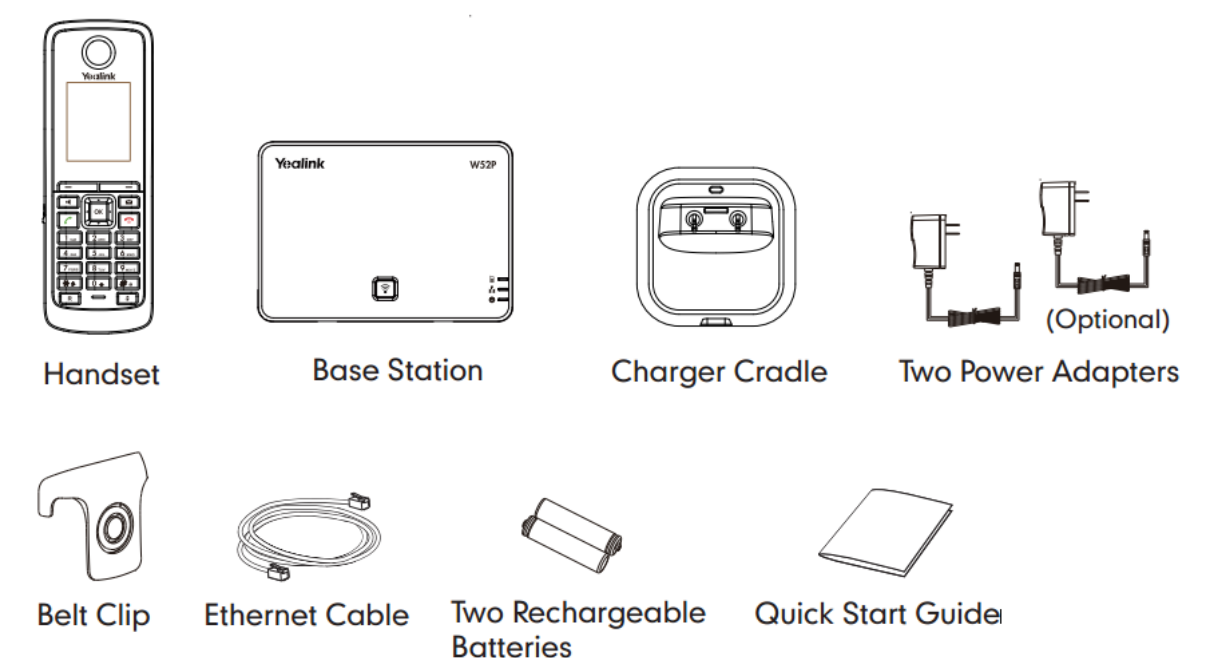

# The following items are included in your W52H package:

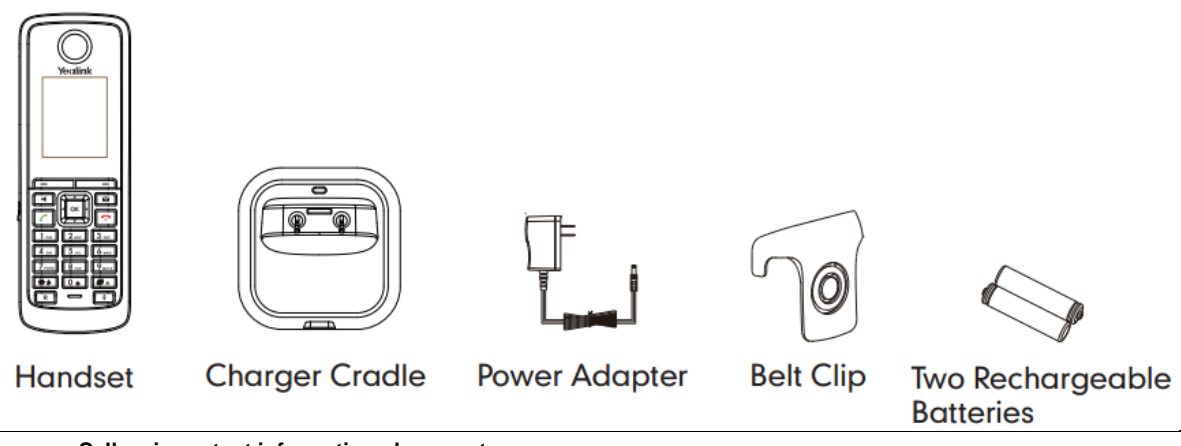

Emergency Calls - important information please note

Access to Emergency Services is provided but calls including emergency calls to 999 or 112, made via Cloud Voice may not work in the event of power or connectivity failure. These failures may be caused by reasons outside our control. Location information, provided to the emergency services, is limited to the location details entered into the system when provided to Virgin Media Business by you. This may not be where the call was originated.

# **Phone Installation**

1. Connect the network and power for the base station in one of the following ways:

#### a. AC Power Option

Connect the DC plug on the power adapter to the DC5V port on the base station and connect the other end of the power adapter into an electrical power outlet.

Connect the supplied Ethernet cable between the Internet port on the base station and the Internet port in your network or the switch/hub device port.

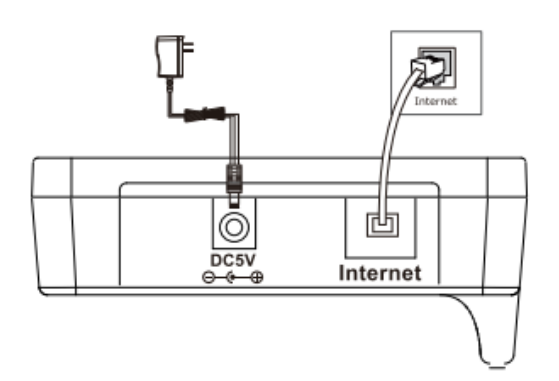

#### b. PoE (Power over Ethernet) Option

Using a regular Ethernet cable, the base station can be powered from a PoE-compliant (IEEE 802.3af) switch or hub.

Connect the Ethernet cable between the Internet port on the base station and an available port on the in-line power switch/hub.

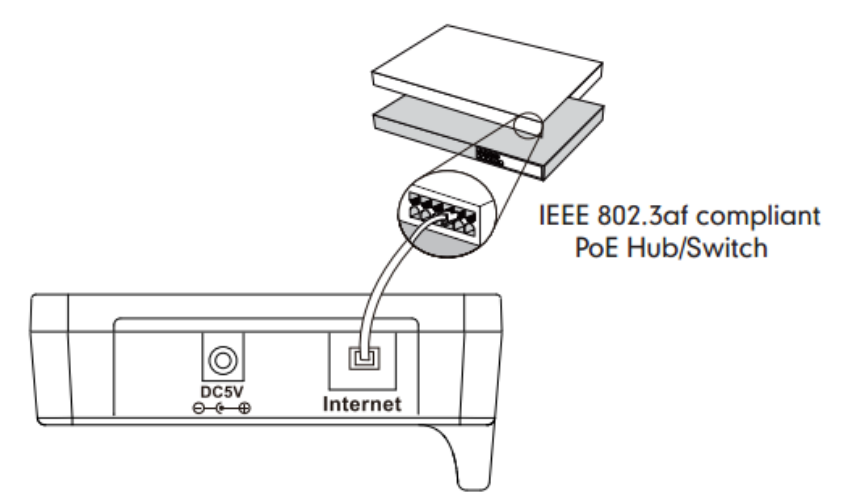

**Note**: If in-line power is provided, you don't need to connect the AC adapter. Make sure the switch/hub is PoE compliant. Do not remove the power and network to the base station whilst it's updating firmware and configurations.

#### 2. Connect the charger cradle, as shown below:

- Connect the DC plug on the power adapter to the DC5V port on the charger cradle
- Connect the other end of the power adapter into an electrical power outlet

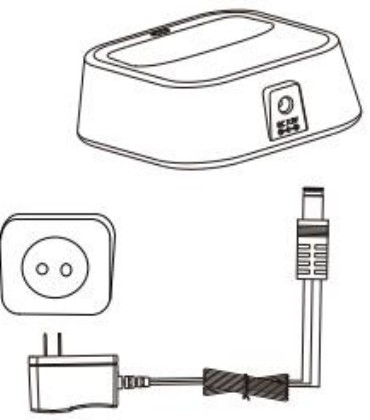

- 3. Insert the batteries into the handset, as shown below:
  - Open the battery cover
  - Insert the batteries in the correct polarity
  - Close the battery cover

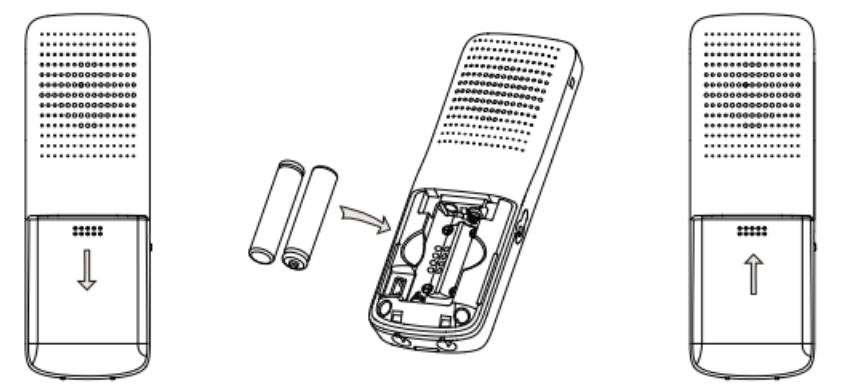

#### 4. Charge the handset, as shown below:

After setting up the handset and charger cradle, place the handset in the charger cradle. The original handset included in the W52P package is pre-registered to the base station. After charging, the handset is ready for use.

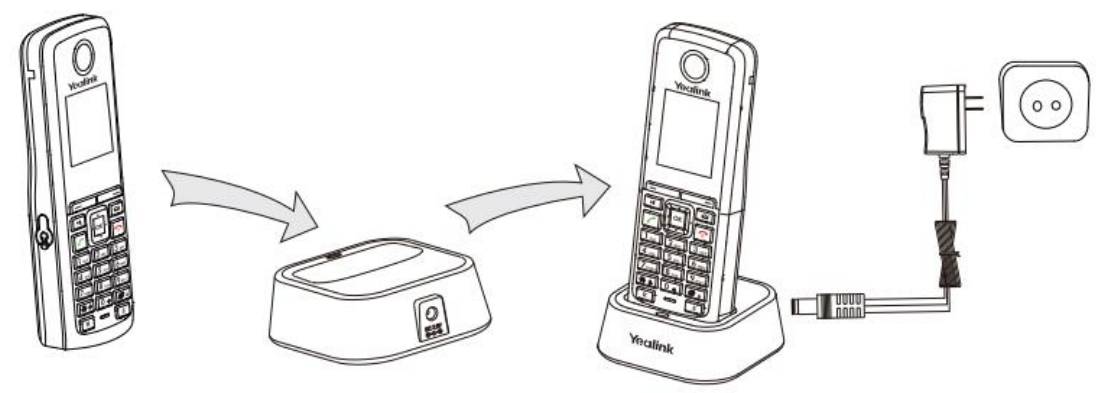

Note: The charging status of the handset is indicated in the top right-hand corner of the LCD screen.

### 5. Battery Charging Status

The handset batteries take 6 hours to fully charge. Charging status of batteries is displayed on the top righthand corner of the LCD screen:

| lcon | <b>Charging Status</b> |
|------|------------------------|
|      | Fully charged          |
| IIIS | 75% charged            |
| 115) | 50% charged            |
| 15)  | 25% charged            |

- 10% charged
- Almost flat

# **Provisioning**

Your Yealink W52 DECT phone will be pre-loaded with all the information it needs to automatically provision the Cloud Voice service once all the connections have been made.

- 1. Once connected to the network port the phone will do a series of firmware updates (please allow the phone time to complete)
- 2. Once complete the phone will now show the line number against a line key

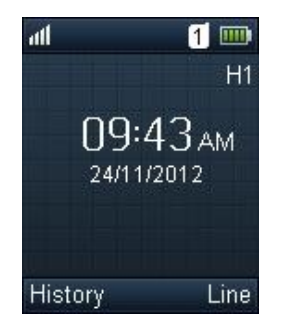

Note: If the handset fails to provision please contact Virgin Media Business.

# Getting to know your phone

#### Hardware Component Instructions Base Station Description

After the base station starts up successfully and the handset is registered to the base station, all LEDs on the base station illuminate green in sequence.

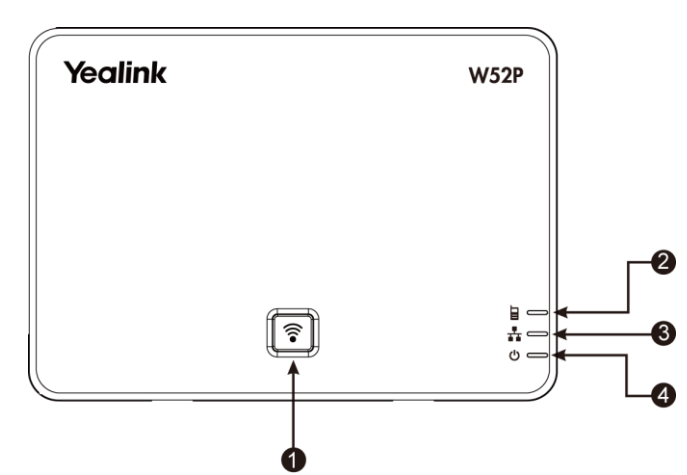

|   | Item                | Description                                                                                                    |
|---|---------------------|----------------------------------------------------------------------------------------------------|
| 1 | Paging Key          | Locates a misplaced handset.<br>Toggles the registration mode.<br>Resets the base station to factory settings.                                                                                                    |
| 2 | Registration LED    | Indicates the mode of the base station:<br>Fast flashing green light when the base station is in the paging<br>mode.<br>Slow flashing green light when the base station is in the<br>registration mode.<br>Illuminates solid green light when there is at least one handset<br>registered to the base station. |
| 3 | Network Status LED  | Indicates the network status:<br>Slow flashing green light when the network is unavailable.<br>Illuminates solid green light when the network is available.                                                                                                    |
| 4 | Power Indicator LED | Indicates the power status of the base station:<br>Slow flashing green light when the base station is during the<br>firmware upgrading process.<br>Slow flashing green light when the base station is during the<br>resetting process.<br>Illuminates solid green when the base station is powered on.         |

# **BUSINESS**

### **Handset Description**

The main hardware components of the W52P/W52H handset are the LCD screen and the keypad.

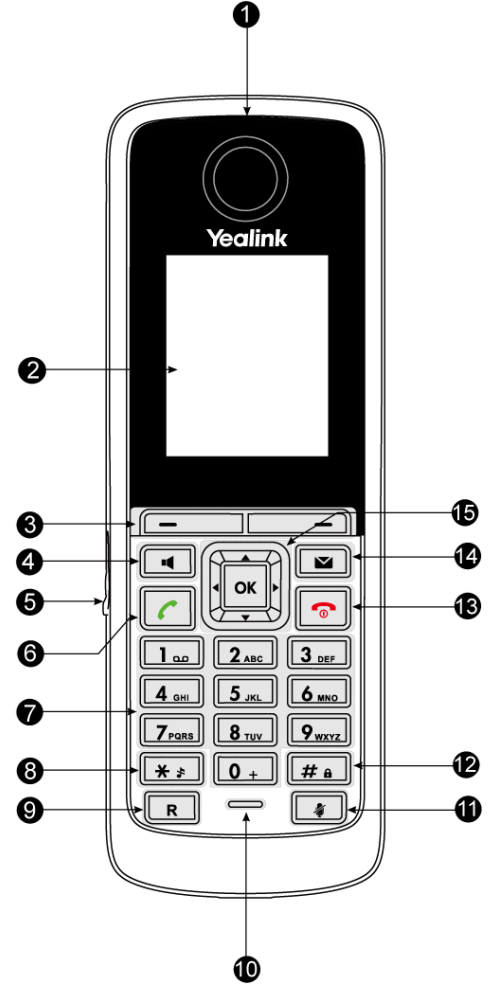

|      | Item                     | Description                                                                                                    |
|------|--------------------------|----------------------------------------------------------------------------------------------------|
| 1    | Earpiece                 | Outputs audio during the earpiece call.                                                                                                    |
| 2    | LCD Screen               | Shows call information, handset status icons, prompt messages and so on.                                                                                                    |
| 3    | Soft Keys                | Label automatically to identity their context-sensitive features.                                                                                                    |
| 4    | Speakerphone Key         | Switches between the earpiece and speakerphone modes.<br>Answers an incoming call.                                                                                                    |
| 5    | Headset Connector        | Connects a headset.                                                                                                    |
| 6    | Off-hook Key             | Answers an incoming call.<br>Enters the redial call list.<br>Places a call.                                                                                                    |
| 7    | Keypad                   | Provides digits, letters and special characters in context-<br>sensitive applications.                                                                                                    |
| 8    | Star Key                 | Enters the star symbol.<br>Switches the silent mode on or off.                                                                                                    |
| 9    | Redirect Key             | Transfers a call to another party.                                                                                                    |
| (10) | Microphone               | Picks up audio during earpiece and hands-free calls.                                                                                                    |
| (11) | Mute Key                 | Toggles Mute feature on or off.                                                                                                    |
| (12) | Pound Key                | Enters the pound symbol.<br>Locks or unlocks the handset keypad.<br>Switches the input method.                                                                                                    |
| (13) | On-hook Key/Power<br>key | Long presses in the menu screen to return to the idle screen.<br>Long presses to turn the handset on or off when the handset<br>is idle.<br>Cancels actions or ends a call.<br>Rejects an incoming call. |
| (14) | Message Key              | Indicates a new receiving voicemail or a missed call.<br>Accesses the voicemail or the missed call list.                                                                                                 |
|      | •<br>•                   | Move the cursor.<br>Act as shortcuts.<br>Scroll through the displaying information.                                                                                                    |
| 15   |                          | Move the cursor.<br>Act as shortcuts.<br>Adjust the ringer volume.<br>Switch the values.                                                                                                    |
|      | ОК                       | Confirms actions or enters the main menu.                                                                                                    |

\_\_\_\_\_

- -

\_\_\_\_\_

# Phone Display (Views)

#### **Displaying Information on LCD Screen**

The idle screen may be shown as below:

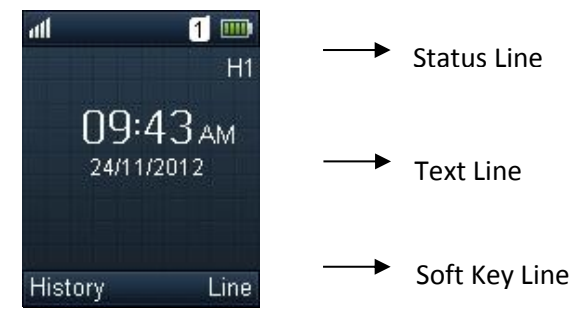

The LCD screen is divided into three parts: status line, text line and soft key line

- The information shown in the status line:
  On hook (idle) displays the signal strength indicator, internal handset number and battery
- Off hook (idie) displays the signal strength indicator, internal handset humber and batter status
   Off hook displays line ID
- Off hook displays line ID
- The information shown in the text line:
- On hook (idle) displays handset name, time and date, caller information when receiving an incoming call and prompt messages
- Off hook displays the dialled digits

The information shown in the soft key line:

- On hook (idle) displays History and Line
- Off hook displays various terms according to the context of the specific feature

#### **Signal Strength**

The strength of reception signal between the base station and handset may display as:

Weak to strong: Market Information Market Information Market Informati

## **Icon Instructions**

| Icon         | Description              |
|--------------|--------------------------|
|              | Anonymous Call           |
|              | Anonymous Call Rejection |
| <b>×</b>     | Missed Call              |
| 8            | Voicemail                |
| 6            | Keypad Lock              |
| 5            | Silent Mode              |
|              | Do Not Disturb           |
| <b>Č</b>     | Call Forward             |
| 0            | Call Hold                |
| ×            | Call Mute                |
| <b>19</b>    | Unassigned Outgoing Line |
|              | Unusable Line            |
| <b>■</b> ()) | Loudspeaker On           |
| <b>O</b>     | Headset Mode On          |
| 2            | Normal Call              |
| <u>*</u> 2   | Conference Call          |

### **Checking System Status**

You can view the system status on your handset. Available information of the system status includes:

- **Base station status** (e.g. IP address, firmware version, MAC address and device certificate status of the base station)
- Handset status (e.g. hardware version, model, IPUI code and firmware version of the handset)
- Line status

#### To check the base station status:

- **1.** Press  $\bigcirc$  to enter the main menu
- 2. Select ->Base
  - The LCD screen displays status information of the base station and the Network option
- 3. Press or to scroll through and view the status information
- 4. Select Network The LCD screen displays the network settings

#### To check the handset status:

- **1.** Press  $\bigcirc$  to enter the main menu
- 2. Select ->Handset The LCD screen displays the status information of the handset
- 3. Press or to scroll through the static information

#### To check the line status:

- Press the Line soft key when the handset is idle to check the line status directly
- Press  $\mathbf{r}$  to enter the main menu
- Select 2 ->Line Status

The LCD screen displays all lines registered to the base station with icons for indicating the line status. For example, the **s** icon in the bottom of a line indicates that you cannot place a call using this line on the handset.

### Handset Registration

You can register up to 5 handsets to one W52P base station. Each handset can be registered to 4 different base stations.

#### To register a handset manually:

1. Long press on the base station

The registration LED slow flashes, indicating the base station is in the registration mode

2. Press  $\square$  on the handset to enter the main menu.

3. Select ->Registration->Register Handset

The LCD screen displays the Base1-Base4

4. Press or to highlight the desired one, and then press the **OK** soft key The handset begins to search for the base station

- 5. Press the **OK** soft key when the LCD screen displays the RFPI code of the base station
- 6. Enter the system PIN (default: 0000)
- 7. Press the Done soft key

The handset plays a warning tone and prompts "Handset Subscribed", which indicates the handset is registered successfully.

After successful registration, an internal handset number and handset name appear on the LCD screen. You can also enable the registration mode of the base station via web user interface at the path **Status**->**Handset&VoIP->Registered New Handsets**.

#### Shortcuts

This helps you get quick access to features by pressing the shortcut keys directly without having to scroll through the menu. You can press the following predefined shortcuts to access some frequently used features of your handset when the handset is idle:

- Press \_\_\_\_\_ to access the call history
- Press \_\_\_\_\_ to check the line status
- Press \_\_\_\_\_\_ to place an internal call
- Press \_\_\_\_\_to access the directory
- Press 4 to decrease the ringer volume
- Press to increase the ringer volume

# **Basic Operations**

### **Turning Handset On/Off**

#### To turn the handset on, do one of the following:

- Long press 🕝 until the LCD screen lights up
- Place the handset in the charger cradle. The handset will be turned on automatically

#### To turn the handset off:

Long press again to turn the handset off

#### Locking/Unlocking Keypad

- Long press <u>#</u>
   when the phone is idle to lock the keypad
- Long press *#* again when the phone is idle to unlock the keypad

#### Switching Silent Mode On/Off

- Long press 🗱 to switch the silent mode on
- Long press \* again to switch the silent mode off

# **Basic Call Features**

### **Placing Calls**

#### To place a call directly:

Enter the desired number when the handset is idle, and then press

#### To place a call from the local directory:

- 1. Press when the handset is idle
- 2. Press or to highlight the desired entry, and then press

If both the office number and mobile number are stored, press or to highlight the desired number, and then press *c* again

#### To place a call from the call history:

- 1. Press the History soft key, and then select the desired call history list
- 2. Press ( ) or ( ) to highlight the desired entry, and then press

#### To place a call from the redial number list:

- 1. Press 🕜 when the handset is idle
- 2. Press or to highlight the desired entry, and then press

#### To place a call using the speed dial key:

Long press the speed dial key to place a call to the number assigned to it

### Answering Calls

To answer a call, do one of the following:

Press the Accept soft key

Press 🖪

Press 🥜

Note: You can ignore an incoming call by pressing the Silence soft key or reject an incoming call by pressing 🛜

### **Ending Calls**

Press 🛛 ᅙ

#### Call Mute

•

- Press *i* during a call to mute the call
- Press I again to un-mute the call

### **Call Hold and Resume**

#### To place a call on hold:

Press the Options soft key during a call, and then select Hold

#### To resume a call, do one of the following:

- If there is only a call on hold, press the Resume soft key •
- If there are two calls on hold, press the **Resume** soft key to resume the current call, press the Swap soft key to swap between calls

#### **Call Transfer**

You can transfer a call in the following ways:

#### **Blind Transfer**

- 1. Press the **Options** soft key during a call, and then select **Transfer**
- 2. Enter the number you want to transfer the call to
- 3. Press the **Transfer** soft key

#### Semi-Attended Transfer

- 1. Press the Options soft key during a call, and then select Transfer
- 2. Enter the number you want to transfer the call to
- 3. Press **r** to dial out
- 4. Press the Transfer soft key when you hear the ring-back tone

#### **Attended Transfer**

- 1. Press the **Options** soft key during a call, and then select **Transfer**
- 2. Enter the number you want to transfer the call to
- Press to dial out
   Press the Transfer soft key after the call is answered

# **General Information**

#### Important

Access to Emergency Services is provided but calls including emergency calls to 999 or 112, made via Cloud Voice may
not work in the event of power or broadband connection failure. These failures may be caused by reasons outside our
control. Location information, provided to the emergency services, is limited to the location details provided to Virgin Media
Business. This may not be where the call was originated.

#### Safety information

 Do not open the handset or the base. This could expose you to high voltages or other risks. Contact Virgin Media Business for all repairs.

#### Cleaning

• Clean the handset and base with a damp (not wet) cloth, or an anti-static wipe. Never use household polish as this will damage the product. Never use a dry cloth as this may cause a static shock.

#### Environmental

- Do not expose to direct sunlight
- Do not stand your product on carpets or other surfaces which generate fibres, or place it in locations preventing the free flow of air over its surfaces
- Do not submerge any part of your product in water and do not use it in damp or humid conditions, such as bathrooms
- Do not expose your product to fire, explosive or other hazardous conditions
- There is a slight chance your phone could be damaged by an electrical storm

#### **Product disposal instructions**

- The symbol shown here and on the product means that the product is classed as Electrical or Electronic Equipment and should not be disposed with other household or commercial waste at the end of its working life.
- The Waste of Electrical and Electronic Equipment (WEEE) Directive (2002/96/EC) has been put in place to recycle
  products using best available recovery and recycling techniques to minimize the impact on the environment, treat any
  hazardous substances and avoid the increasing landfill.
- Business users should contact their suppliers and check the terms and conditions of the purchase contract and ensure that this product is not mixed with other commercial waste for disposal.

#### Guarantee

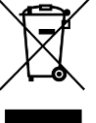

- Your IP phone is guaranteed for a period of 12 months from the date of purchase.
- Subject to the terms listed below, the guarantee will provide for the repair of, or at Virgin Media Business' discretion, the option to replace the Phone or any component thereof, (other than batteries), which is identified as faulty or below standard, or as a result of inferior workmanship or materials. Products over 28 days old from the date of purchase may be replaced with a refurbished or repaired product.

#### The conditions of this guarantee are:

- The guarantee shall only apply to defects that occur within the 12-month guarantee period
- Proof of purchase is provided
- The equipment is returned to Virgin Media Business or its agent as instructed
- This guarantee does not cover any faults or defects caused by accidents, misuse, fair wear and tear, neglect, tampering
  with the equipment, or any attempt at adjustment or repair other than through approved agents
- This guarantee does not affect your statutory rights